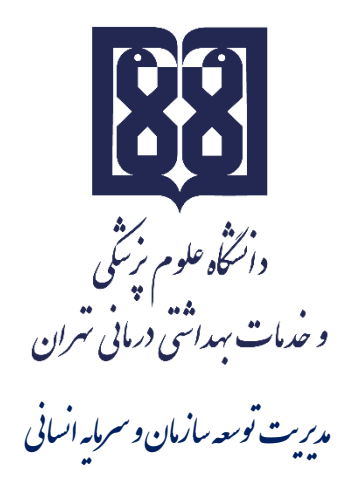

# راهنمای سامانه ارزیابی عملکرد کارکنان

(ورود و تکمیل فرم ارزیابی عملکرد کارکنان)

#### Ce 2 Con So

ارزیابی عملکرد در چهار سطح کارمندان، مدیران پایه، مدیران میانی وکارکنان پشتیبانی انجام می شود که در هر سطح فرم شاخصهای اختصاصی و عمومی متفاوت می باشد. در این فایل راهنما فرم ارزیابی به تفکیک هر سطح توضیح داده شده است . لطفا قبل از تکمیل فرم مربوطه فایل راهنما را با دقت مطالعه فرمائید.

#### توجه:

قبل از ورود به سامانه ارزیابی عملکرد کارکنان جهت تکمیل فرم ارزیابی، به نکات ذیل توجه فرمائید:

۱) اسکن نمونه امضا (در کاغذ سفید) و ذخیره با پسوند JPG با حداکثر سایز ۳۰۰ کیلوبایت جهت بارگذاری در سامانه نظام
 ۲) تهیه مستندات مربوط به شاخصهای عمومی از قبیل: تشویقها، تصویر پیشنهادهای ارائه شده در سامانه نظام پیشنهادها، طرحهای تحقیقاتی و اجرایی، کسب موفقیتهای ویژه شامل مقاله، پوستر و... را تک تک به صورت PDF یا JPG با حداکثر سایز ۳۰۰ کیلوبایت جهت بارگذاری آماده نمایید.

## 🗸 ورود به کارتابل

جهت تکمیل فرم ارزیابی کلیه پرسنل رسمی و پیمانی غیر هیأت علمی می بایست به سایت http://arzyabi.tums.ac.ir مراجعه نموده و برروی گزینه ورود به سیستم کلیک نمایند.

| 🖌 🗙 دانشگاه علوم پزشکی تهران ارزشیاب 🅼                               |                  |                                                                         |                                                         |
|----------------------------------------------------------------------|------------------|-------------------------------------------------------------------------|---------------------------------------------------------|
| $\leftarrow$ $\rightarrow$ C' $\textcircled{a}$ $\textcircled{b}$ ar | zyabi.tums.ac.ir | 90%) 🚥 🗹 🏠 🔍 Search                                                     | \ [] (\$) ≡                                             |
|                                                                      |                  | ندمات بهداشتی درمانی تهران                                              | ن دانتگاه علوم پر سکی و<br>دانتگاه علوم پر سکی و        |
| پیشخوان                                                              |                  | یری شکایات و پیشنهادات<br>I اخبار و اطلاعیه ها                          | اخبار و اطلاعیه شکایات و پیشنهادات پیک<br>ورود به سیستم |
| امروز : ۱۲۳۹۵/۱۳۹۵                                                   |                  | آرشيو اخبار                                                             | نام کاربری                                              |
| ی شکایات و پیشنهادات<br>برگیم شکایات و بیشنهادات                     | 1 -              | سنجش شاخص های ادراکی کارکنان                                            | کلمه عبور                                               |
|                                                                      | ادامه خبر        | الاتريخ نشر : ۱۳۹۸/۰۳/۲۰ ال۱۳۹۸                                         | کد امنیت ،                                              |
|                                                                      |                  | شروع فرآیند ارزیابی عملکرد کارکنان رسمی و پیمانی غیرهیات<br>علمی سال ۹۷ | 1.1184 3                                                |
|                                                                      | ادامه خبر        | 🛱 تاریخ نشر : ۱۳۹۸/۰۳/۱۹                                                | مجموع دو عدد<br>مرا به خاطر بسپار                       |
|                                                                      |                  | <u>۱</u> Ø                                                              | ورود                                                    |
|                                                                      |                  |                                                                         | رمز عبور خود را فراموش کرده اید ؟                       |

இ سیستمهای یکپارچه تحت وب شرکت طرح پردازان آذرخش

در این صفحه **نام کاربری و کلمه عبور پیش فرض کد ملی** کارمند می باشد.

Ce Ce Co So

# ✓ درج امضاء در سامانه

در ابتدا کار کنان باید امضای خود را در سامانه بارگذاری نمایند. پس از ورود به کارتابل بر روی گزینه تنظیمات کاربری (در قسمت بالا و سمت راست کارتابل)کلیک نموده، پنجرهای مانند شکل زیر نمایش داده می شود. روی گزینه "بارگذاری "کلیک نموده و امضای خود را از مکانی که در سیستم ذخیره شده، انتخاب نمایید . پس از مشاهده امضاء نسبت به ثبت اطلاعات اقدام نموده تا امضا در سامانه درج و بارگذاری شود ( توجه: پس از اینکه فرم ارزیابی شما توسط ارزیابی کننده و تأییدکننده، تائید گردید در صورتیکه فرم نهایی مورد قبول شما بوده اعتراضی نداشتید با تائید، فرم امضاء خواهد شد).

توجه: بارگذاری امضا در سامانه فقط برای نخستین بار جهت استفاده از سامانه است.

| سامانهها و سیستمهای مدیریتی    |                                                                                                    |
|--------------------------------|----------------------------------------------------------------------------------------------------|
|                                | یر ا 🖍 تغییر ا 🎝 تغییر 🖌 کلمه عبور                                                                                                    |
| ارزیابی عملکرد<br>دسترسی سریع  | <ul> <li>۲ کارتابل</li> <li>۲ گارتابل</li> <li>۲ کی ارتابل</li> <li>۲ کی استاد من</li> <li>۲ &gt; ۲ کی کارتابل پیامها</li> <li>۲ → ۲ کی ارتابل پیامها</li> </ul> |
| مندوق پیام ها<br>صندوق پیام ها | یامهای ارسالی<br>ــی پیامهای ارسالی<br>ک عر ابزارهای شخصی                                                                                                    |
|                                | 🗘 یادآوری ها                                                                                                    |

| مشخصات كاربرى                     | تصوير ک | کاربری                        |                    | امضاء کاربری          |                 |            |
|-----------------------------------|---------|-------------------------------|--------------------|-----------------------|-----------------|------------|
| ف نام کاربری : 🛔                  |         | 3                             |                    |                       |                 |            |
| 🖂 آدرس پست الکترونیکی :           |         | 3                             |                    |                       |                 |            |
| 👂 آذرس :                          |         | -                             |                    |                       |                 |            |
| 着 شمارہ تماس :                    | _       |                               |                    |                       |                 |            |
|                                   |         | Ļ.                            |                    | 🚽 بارکزاری            |                 |            |
| 💾 ئبت اطلاعات                     |         |                               | ذخيره تصوير        |                       | 🖹 ذخ            | بيره تصوير |
| سوال امنیتی                       | حسابھ   | یای فعال شما                  |                    |                       |                 |            |
| 😮 سۆلل امنیتی :                   | آخرین آ | <b>تاریخ ورود:</b> چهارشنبه - | ۲۲ خرداد ۱۳۹۸ - ۲۵ | ll:•Y:                |                 |            |
| ۶ پاسخ : پاسخ خورد را وارد نمایید | #       | تاريخ ايجاد                   | آدرس IP            | آدرس فیزیکی<br>MAC    | نوع مرورگر      | دستورات    |
|                                   | 1       | - 11:07:25<br>1398/03/22      | 172.16.5.39        | 10-8C-CF-28-<br>C3-00 | Firefox<br>67.0 | <b>D</b>   |
| یت اطلاعات 🖹                      |         | 1398/03/22                    |                    | C3-00                 | 67.0            |            |

نکته مهم: لطفاً از تغییر نام کاربری و ایجاد سوال امنیتی خودداری فرمائید و فقط امضای خود را بارگذاری نمائید.

# 🗸 مرحله قبل ورود به فرم ارزيابي عملكرد

پس از درج امضا، روی آیکون" شکل خانه 🏠 " در سمت راست بالا صفحه کلیک نموده تا صفحهای به شکل زیر نمایان گردد.

6 2 6 5 5 5 5

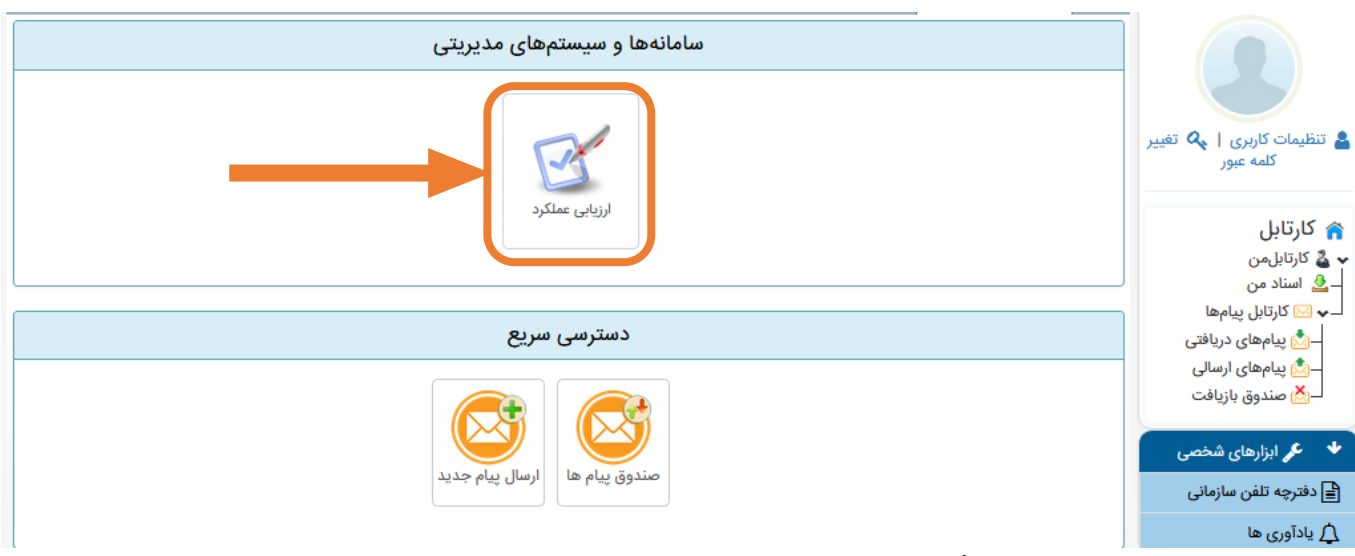

# سپس دکمه ارزیابی عملکرد و نهایتاً ثبت ارزیابی را کلیک کنید

|                                                                                                    | صفحه اصلى |
|----------------------------------------------------------------------------------------------------|-----------|
| کلید های میانبر                                                                                                    |           |
| نبت ارزیابی<br>ثبت ارزیابی                                                                                                    |           |
| المعندية المعندية ا |           |

در صورت مشاهده فرم پرسشنامه ابتدا به تمام سوالات آن پاسخ داده و سپس دکمه ارسال پرسشنامه را کلیک کنید. در غیر اینصورت صفحه عنوان دوره ارزیابی و نوع فرم مشخص شده شما ظاهر می گردد لازم به ذکر است در صورت مغایرت نوع فرم حتماً با رابط واحد تماس بگیرید. پس از زدن دکمه تأیید و ادامه فرم ارزیابی نمایش داده میشود.

# √ ورود به فرم ارزیابی

پس از زدن کلید " ثبت ارزیابی "وارد صفحه فرم ارزیابی عملکرد می شویم .که از دو بخش شاخص های عمومی و اختصاصی تشکیل شده است.

#### الف: شاخصهای اختصاصی

شکل مشخصات و شاخصهای اختصاصی در سامانه به شکل زیر می باشد که در ادامه توضیح داده می شود.

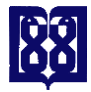

راهنمای سامانه ارزیابی عملکرد کارکنان دانشگاه

| 6200                                                      | 555                                                     |                                                                   |                                             |  |
|-----------------------------------------------------------|---------------------------------------------------------|-------------------------------------------------------------------|---------------------------------------------|--|
| $1 \qquad 1 \land : \triangle Y$                          | مدت زمان ثبت اطلاعات                                    |                                                                   |                                             |  |
| ارزشیابی۹۷                                                | دوره                                                    |                                                                   |                                             |  |
| کارمندان ۹۷ ۳                                             | فرم                                                     | ۴                                                                 |                                             |  |
| و خلاقیت : • آموزش : • کسب موفقیت ویژه : • رضایت مندی : • | ی : • شاخص عمومی : • ابتکار                             | <ul> <li>شاخص اختصاص</li> </ul>                                   | جمع کل :                                    |  |
|                                                           |                                                         | بی شوندہ                                                          | مشخصات ارزياب                               |  |
|                                                           | ۵                                                       |                                                                   | نام و نام خانوادگی                          |  |
| اطلاعات جهت بررسی آرسال نسده                              |                                                         | کارگزین                                                           | پست                                         |  |
|                                                           |                                                         | -                                                                 | نام واحد                                    |  |
|                                                           |                                                         |                                                                   | سمت                                         |  |
|                                                           | ۱۳۹۷/۱۲/۲۹ 🖀                                            | 1201/01                                                           | <b>#</b>                                    |  |
| ای اختصاصی                                                | <b>جمع کل∶ہ</b><br>شاخص ها<br>۲۰ جذف حداکثر:۴۰ جمع کل:۰ | ر: ۱۰۰ جمع کل: ۰ –<br>سی <b>؟ حداکثر: ۴۰</b><br>اختصاصی<br>ویرایش | جمع کل حداکث<br>شاخص اختصام<br>بافزودن شاخص |  |

درشكل بالا شش آيتم مشاهده مي شود:

۱: مدت زمان ثبت اطلاعات، ۲: دوره ارزیابی می باشد، ۳: نوع فرم اختصاص یافته به فرد می باشد، ۴: نمایش به هنگام امتیازات اعطا شده، ۵: مشخصات ارزیابی شونده، ۶: شاخصهای اختصاصی در هر شاخص با قراردادن موس بر روی علامت سوال (راهنما) اطلاعات مربوط به آن شاخص را مشاهده خواهید کرد.

امتیاز کل شاخصهای اختصاصی ۴۰ میباشد. در این قسمت ابتدا بر روی گزینه افزودن شاخص اختصاصی کلیک می کنید. سپس برروی گزینه جستجو در شاخصها کلیک کنید.

| ¢<br>بت | ثبت شاخص اختصاصی                             |
|---------|----------------------------------------------|
| احد     | <b>Q</b> جستجو در شاخص ها                    |
| ىت      | شرح وظيفه                                    |
| Ĩ       | عنوان شاخص                                   |
|         | واحد سنجش درصد 🔻 هدف مورد انتظار العادي عادي |
| حد      | حداكثر امتياز محاكثر امتياز ه                |
| اختد    | علل عدم تحقق                                 |
| ، شاح   | نقات قوت                                     |
|         | نقاط ضعف                                     |
| 10.00   | ارائه راهکار                                 |

**نکته**: شاخص اختصاصی برای اکثر کارکنان(پست ها)، تمامی مدیران پایه و میانی و کارکنان پیشتیبانی تعریف شده است. در صورتی که شاخص اختصاصی برای فرد تعریف نشده باشد و یا شاخصهای تعریف با پست محوله فرد مطابقت نداشته باشد فرد موظف است با توجه به شرح وظايف خود نسبت به تعريف شاخص اختصاصي اقدام نمايد. لازم به ذكر است افرادي كه سال گذشته فرم ارزیابی خود را تکمیل نمودهاند بصورت خودکار شاخصهای اختصاصی برای آنها درج شده است فقط کافیست ردیف شاخص را انتخاب و گزینه ویرایش را زده و در قسمت عملکرد بر اساس هدف مورد انتظار، شاخص را امتیاز دهند.

#### توجه:

- جهت تدوین شاخص اختصاصی حتماً آیتم شرح وظایف باید تکمیل گردد و با توجه به آن عنوان شاخص نوشته شود.
  - هر فرد موظف است حداقل ۴ و حداکثر ۸ شاخص تدوین و یا تکمیل نماید.
- برای شاخصهایی که واحد سنجش آن درصد است <u>هدف مورد انتظار ۱۰۰ و عملکرد ۱۰۰ در</u> نظر گرفته می شود و امتیاز شاخص از ۱ تا ۵ داده می شود.
- برای شاخصهایی که واحد سنجش آن تعداد و یا کیفی است هدف مورد انتظار ۵ و حداکثر امتیاز ۵ در نظر گرفته می شود و عملکرد از ۱ تا ۵ امتیاز داده می شود.
  - برای هر شاخص امکان ویرایش، حذف و ذخیره وجود دارد.
- ذكر مختصر از حداقل دو آيتم از تحليل عملكرد الزامي است (علل عدم تحقق، نقاط قوت، نقاط ضعف و ارائه راهكار)
  - ذکر تحلیل عملکرد فقط برای افرادی که فرم کارکنان را دارند الزامی است.

| رم وغلیقه و شاخص در نظر گرفته است | یفنی از سین فایک سری ف | یرای ب          | <u> </u> | يني<br>الي | ت شاخص اختصاه  | 1 |
|-----------------------------------|------------------------|-----------------|----------|------------|----------------|---|
|                                   |                        |                 |          | لعا ،      | جستجو در شاقمن |   |
|                                   |                        |                 | _        |            | شرح وقيفه      | ľ |
|                                   |                        |                 | ٥        |            | عتوان شاقمن    |   |
| نوع معکوس عادی                    |                        | هدف مورد انتقار | •        | تعداد      | واحد سنجش      |   |
| اعتباز ه                          | 0                      |                 |          |            | حداگثر اعتیاز  |   |
|                                   |                        |                 |          |            | علل عدم تحقق   | 1 |
|                                   |                        |                 |          |            | نقات قوت       | V |
|                                   |                        |                 |          |            | دقاط فعف       |   |
|                                   |                        |                 |          |            | اراخة راهكار   |   |
| Allowed Double Double Annual      |                        |                 |          |            |                |   |

#### توضيحات كلى:

- ۱) برای بعضی از پست ها یک سری شرح وظیفه و شاخص در نظر گرفته شده است . که با کلیک روی آیکون "جستجو در شاخص ها "شرح وظیفه مورد نظر را میتوان انتخاب نمود.
  - ۲) در صورت عدم وجود شرح وظیفه مورد نظر در بند یک شرح وظیفه تک تک در سامانه تایپ می گردد.
  - ۳) در این بند شاخص شرح وظیفه بند "۲" تایپ می گردد. (شاخص می باید از نظر کمیت و کیفیت عنوان شود)
    - ۴) واحد سنجش شاخص بند "۳ " در این قسمت انتخاب می گردد انتخاب ( تعداد، درصد، کیفی و غیره )
      - ۵) هدف مورد انتظار شاخص در اینجا درج میگردد(.حداکثر ۵ امتیاز یا ۱۰۰ درصد)
      - ۶) نوع شاخص در اینجا درج می گردد(عادی یا معکوس) ترجیحاً عادی انتخاب می شود.
        - ۲) حداکثر امتیاز (سقف امتیاز هر بند )که ۵ امتیاز میباشد، در اینجا درج می گردد.
          - ۸) نمره عملکرد فرد( میزان کار /فعالیت انجام شده )در اینجا درج می گردد.
- ۹) ذکر مختصر دو آیتم از تحلیل عملکرد (علل عدم تحقق، نقاط قوت، نقاط ضعف و ارائه راهکار) مخصوص فرم کارکنان
   ۱۰) پس از درج موارد فوقالذکر نسبت به ذخیره آن اقدام می شود.

با کلیک روی آیکون " ذخیره و ثبت بعدی "شاخص اختصاصی درج شده ثبت و آماده ثبت وظیفه بعدی میگردد و به همین منوال سایر شرح وظیفهها درج می گردند. با کلیک روی آیکون " ذخیره "شاخص ذخیره شده و پنجره بسته می شود . با کلیک روی آیکون " انصراف "پنجره بدون درج شاخص در فرم بسته می شود.

نمونه جدول شاخص های اختصاصی تکمیل شده:

|                                                           |                                                               |                                                                                 |                                                      | باخص ها                                                        | <b>Q</b> جستجو در ش                                                                                                    |
|-----------------------------------------------------------|---------------------------------------------------------------|---------------------------------------------------------------------------------|------------------------------------------------------|----------------------------------------------------------------|----------------------------------------------------------------------------------------------------|
| ىد ۱ امتياز، ەھدرمىد ۳ اە                                 | ں میکنید؟ (۲۵درص                                              | و دستور العملهای فنی را چند در صد ارزیاب                                        | برای قوانین و مقررات                                 | میزان رعایت و اح                                               | شرح وظيفه                                                                                                    |
|                                                           |                                                               | ورالعملهای فنی در سال                                                           | وانین و مقررات و دست                                 | رعایت و اجرای قر                                               | عنوان شاخص                                                                                                    |
| عادى                                                      | نوع شاخص                                                      | ورد انتظار ۱۰۰                                                                  | ▼ هدف م                                              | درصد                                                           | واحد سنجش                                                                                                    |
| 0                                                         | امتياز                                                        | لكرد •                                                                          | ac                                                   | ۵                                                              | حداكثر امتياز                                                                                                    |
|                                                           |                                                               |                                                                                 |                                                      |                                                                | علل عدم تحقق                                                                                                    |
|                                                           |                                                               |                                                                                 |                                                      |                                                                | نقات قوت                                                                                                    |
|                                                           |                                                               |                                                                                 |                                                      |                                                                | نقاط ضعف                                                                                                    |
|                                                           |                                                               |                                                                                 |                                                      |                                                                | ارائه راهکار                                                                                                    |
| عدی ذخیرہ انصرا                                           | ً ذخیرہ و ثبت ب                                               |                                                                                 |                                                      | ۍ                                                              | ن شاخص اختصاص                                                                                                    |
| عدى ذخيره أنصرا                                           | ً ذخیرہ و ثبت ب                                               |                                                                                 |                                                      | ۍ<br>ا                                                         | ه شاخص اختصاص                                                                                                    |
| عدی ذخیرہ انصرا                                           | ً ذخیرہ و ثبت ب                                               |                                                                                 |                                                      | <b>ری</b><br>ماخص ها                                           | ت شاخص اختصاص<br>جستجو در ش                                                                                                |
| عدی ذخیره انصرا<br>امتیاز، متوسط ۳ امتیاز، خ              | ذخیرہ و ثبت ب<br>میکنید؟ (ضعیف ۱                              | ویس های لازم طبق دستور را چگونه ارزیابی                                         | رت فرد در تهیه پیش:                                  | ی<br>باخص ها<br>میزان دقت و مها                                | <b>۵ شاخص اختصاص</b><br>جستجو در ش<br>شرح وظیفه                                                                            |
| عدی ذخیره انصر<br>امتیاز، متوسط ۳ امتیاز، خ               | ذخیرہ و ثبت ب<br>میکنید؟ (ضعیف ۱                              | ویس های لازم طبق دستور را چگونه ارزیابی<br>لبق دستور                            | رت فرد در تهیه پیش<br>د در تهیه پیشنویس ا            | ی<br>باخص ها<br>میزان دقت و مها<br>دقت و مهارت فر              | ی شاخص اختصاص<br>Q جستجو در ش<br>شرح وظیفه<br>عنوان شاخص                                                                   |
| عدی ذخیره انصر<br>امتیاز، متوسط ۳ امتیاز، خ<br>عادی       | <b>ذخیرہ و ثبت ب</b><br>میکنید؟ (ضعیف ۱<br>نوع شاخص           | ویس های لازم طبق دستور را چگونه ارزیابی<br>ابق دستور<br>ورد انتظار ۵            | رت فرد در تهیه پیش،<br>د در تهیه پیش،نویس •<br>هدف • | ی<br>ماخص ها<br>میزان دقت و مها<br>دقت و مهارت فر<br>کیفی      | ی شاخص اختصاص<br>Q جستجو در ش<br>شرح وظیفه<br>عنوان شاخص<br>واحد سنجش                                                      |
| عدی ذخیره انصرا<br>امتیاز، متوسط ۳ امتیاز، خ<br>عادی<br>۰ | <b>ذخیرہ و ثبت ب</b><br>میکنید؟ (ضعیف ۱<br>نوع شاخص<br>امتیاز | ویس های لازم طبق دستور را چگونه ارزیابی<br>طبق دستور<br>ورد انتظار ۵<br>للکرد ۰ | رت فرد در تهیه پیش،<br>د در تهیه پیش،نویس ،<br>هدف ه | ی<br>باخص ها<br>میزان دقت و مها<br>دقت و مهارت فر<br>کیفی<br>۵ | ی شاخص اختصاص<br>Q جستجو در ش<br>شرح وظیفه<br>عنوان شاخص<br>واحد سنجش<br>حداکثر امتیاز                                     |
| عدی ذخیره انصر<br>امتیاز، متوسط ۳ امتیاز، خ<br>عادی<br>ه  | ذخیرہ و ثبت ب<br>میکنید؟ (ضعیف ۱<br>نوع شاخص<br>امتیاز        | ویس های لازم طبق دستور را چگونه ارزیابی<br>نبق دستور<br>ورد انتظار ۵<br>بلکرد ه | رت فرد در تهیه پیش<br>د در تهیه پیش نویس ا<br>هدف ه  | ی<br>باخص ها<br>میزان دقت و مها<br>دقت و مهارت فر<br>کیفی<br>۵ | ی شاخص اختصاص<br>Q جستجو در ش<br>شرح وظیفه<br>عنوان شاخص<br>واحد سنجش<br>حداکثر امتیاز<br>علل عدم تحقق                     |
| عدی ذخیره انصرا<br>امتیاز، متوسط ۳ امتیاز، خ<br>عادی<br>۰ | ذخیرہ و ثبت ب<br>میکنید؟ (ضعیف ۱<br>نوع شاخص<br>امتیاز        | ویس های لازم طبق دستور را چگونه ارزیابی<br>لبق دستور<br>ورد انتظار ۵<br>لکرد ۰  | رت فرد در تهیه پیش<br>د در تهیه پیش،نویس ه<br>هدف ه  | ی<br>اخص ها<br>میزان دقت و مها<br>دقت و مهارت فر<br>کیفی<br>۵  | ی شاخص اختصاص<br>Q جستجو در ش<br>شرح وظیفه<br>عنوان شاخص<br>واحد سنجش<br>حداکثر امتیاز<br>علل عدم تحقق<br>نقات قوت         |
| عدی ذخیره انصرا<br>امتیاز، متوسط ۳ امتیاز، خ<br>عادی<br>۰ | ذخیرہ و ثبت ب<br>میکنید؟ (ضعیف ۱<br>نوع شاخص<br>امتیاز        | ویس های لازم طبق دستور را چگونه ارزیابی<br>لبق دستور<br>ورد انتظار ۵<br>للکرد ۰ | رت فرد در تهیه پیش<br>د در تهیه پیشنویس .<br>هدف ه   | ی<br>باخص ها<br>میزان دقت و مها<br>دقت و مهارت فر<br>کیفی<br>۵ | ی شاخص اختصاص<br>Q جستجو در ش<br>شرح وظیفه<br>عنوان شاخص<br>واحد سنجش<br>واحد سنجش<br>علل عدم تحقق<br>نقات قوت<br>نقاط ضعف |

#### ب) شاخصهای عمومی

امتیاز کل شاخصهای عمومی ۶۰ بوده و شامل سه محور میباشد. الف) محور ابتکار و خلاقیت ب) محور آموزش ج) محور رضایتمندی

• محور ابتكار و خلاقيت

این محور شامل دو قسمت است. در نمونه فرم مربوط به کارمندان، قسمت اول شامل (استفاده از فناوریهای نوین و نرمافزارهای کاربردی و تکمیل ستون تحلیل عملکرد و)...

در بند "۱" ارزیابی کننده با استفاده از کشوهای موجود در جنب آیتم مربوطه گزینههای "عالی "، " خوب "، " متوسط "را انتخاب می کند تا امتیاز شاخص اختصاص یابد.

در بند "۲" ارزیابی کننده با استفاده از کشوهای موجود در جنب آیتم مربوطه گزینههای " عالی "، " خوب "، " متوسط "را انتخاب می کند تا امتیاز شاخص، اختصاص یابد.

\* در نمونه فرم اختصاص به مدیران میانی و مدیران پایه

در بند "۱" ارزیابی کننده با استفاده از کشوهای موجود در جنب آیتم مربوطه گزینههای " عالی "، " خوب "، " متوسط "را انتخاب می کند تا امتیاز شاخص اختصاص یابد.

در بند "۲" ارزیابی کننده با استفاده از کشوهای موجود در جنب آیتم مربوطه گزینههای "عالی "، " خوب "، " متوسط "را انتخاب می کند تا امتیاز شاخص اختصاص یابد.

|                                      | - ابتکار و خلاقیت محداکثر: ۲۰ جمع کل: ۰ –                                   |
|--------------------------------------|-----------------------------------------------------------------------------|
|                                      | - قسمت اول: ابتکار و خلاقیت حداکثر : ۱۰ جمع کل : ۰                          |
|                                      | مشارکت با مدیر بالادستی در ارتباط با استقرار نظام برنامهریزی 😧 - 🔻 امتیاز 🔹 |
|                                      | استفاده از فناوری های نوین و نرم افزارهای کاربردی در انجام وظایف 🚱 🛛 🔻      |
|                                      | توانایی در تقسیم کار و گروهبندی فعالیتها 🚱 🕒 🔻                              |
|                                      | -  قسمت دوم: ابتکار و خلاقیت   حداکثر : ١٥  جمع کل : ٥                      |
| ارائه طرح های اجرایی و تحقیقاتی 😮    | ارائه پیشنهاد برای بهبود انجام وظایف                                        |
| اله افزودن حداكثر : ١٥ جمع كل : ٥    | م∳ه افزودن حداکثر: ۷ جمع کل: •                                              |
|                                      |                                                                             |
|                                      | - دریافت تشویق ها 😧 حداکثر : ۱۰ جمع کل : ۰                                  |
| تشويقات انتخاباتي                    | تشويقات                                                                     |
| 💠 افزودن احداکثر : ۶ جمع کل : ۰<br>ا | دية افزودن حداكثر: ١٥ جمع كل: ٥                                             |
|                                      |                                                                             |

• قسمت دوم ابتكار و خلاقيت:

\* قسمت دوم شامل ۱- ارائه پیشنهاد برای بهبود انجام وظایف ۲-ارائه طرحهای اجرائی و تحقیقاتی۳ - تشویقنامهها

ارائه پیشنهاد برای بهبود انجام وظایف

# لفردن فایل ضمیمه افردن فایل ضمیمه در امانه نظام پیشنهاد برای بهبود انجام وظایف معیام معیان استان می معیان استان می معیان می معیان می معیان می معیان می معیان می معیان می معیان می معیان می معی ماند معیان می معیان می معیان می معیان معیان می معیان می معیان می معیان می معیان می معیان می معیان می معیان می م

الزامیست از قسمت افزودن فایل ضمیمه نسبت به بار گذاری تصویر پیشنهاد ثبت شده در سامانه نظام پیشنهادها اقدام نمائید.

ارائه طرحهای اجرائی و تحقیقاتی
 در صورت داشتن طرح های تحقیقاتی و اجرایی بازدن کلید افزودن پنجره زیر مشاهده می شود.

|              | ×                                                                                                    | افزودن فايل ضميمه |
|--------------|----------------------------------------------------------------------------------------------------|-------------------|
|              |                                                                                                    |                   |
|              | ارائه طرح های اجرایی و تحقیقاتی                                                                             |                   |
|              | طرح اجرایی اتمام یافته با نظر مدیر واحد 🔹 🔻 امتیاز 🔹                                                        | عنوان             |
|              | طرح اجرایی اتمام یافته با نظر مدیر واحد                                                                     | شماره             |
|              |                                                                                                    |                   |
|              | طرح اجرایی اتمام یافته منجر به صدور مصوبه یا بخشنامه                                                        | توضيحات           |
|              | طرح اجرایی اتمام یافته منجر به تصویب قانون                                                                  | افتودن فابل ضر    |
|              | طرح تحقيقاتي پايان يافته                                                                                    | - 0-3)            |
|              | طرح تحقيقاتى اتمام يافته منجر به صدور مصوبه يا بخشنامه                                                      |                   |
| هیه می گردند | _ طرحهای اجرایی که تحت عنوان شیوه نامه، دستورالعمل، آئین نامه و در راستای فرآیند سازی برای اجرای بخشنامه ها |                   |
|              | ذخيره انصراف                                                                                                |                   |

با استفاده از کشوی باز شو قسمت عنوان ( تصویر بالا)، نوع طرح را با توجه به گزینههای مربوطه انتخاب و سپس اقدام به درج شماره و تاریخ نموده و نهایتاً فایل اسکن شده را بارگذاری نمایید.

تشویقنامهها
 در صورت داشتن تشویقی در این قسمت بار گذاری شود.

|   | تشويقات                                                                                             |                |
|---|----------------------------------------------------------------------------------------------------|----------------|
|   |                                                                                                    |                |
|   | دریافت نشانهای دولتی و تقدیر نامه از رئیس جمهور 🔹 🔹                                                 | عنوان          |
|   | دریافت نشانهای دولتی و تقدیر نامه از رئیس جمهور                                                     | شماره          |
| Ē |                                                                                                    |                |
|   | دریافت تقدیرنامه از وزیر یا معاون رئیس جمهور و یا استاندار                                          | توضيحات        |
| Ē | دریافت تقدیر نامه از معاون وزیر و رئیس دانشگاه و سایر روسای سازمانهاو موسسات وابسته به وزارت بهداشت | افتحد فلدا ضره |
|   | دریافت تقدیرنامه از معاونان دستگاه های وابسته                                                       | افرودن فايل عل |
|   | دریافت تقدیرنامه از مدیر کل یا مقامات همتراز                                                        |                |
|   | دریافت تشویق از سایر مقامات                                                                         |                |
|   | کسب عنوان کارمند نمونه                                                                              |                |
| Ľ | دريافت تقديرنامه طبق ضوابط طرح تكريم                                                                |                |
|   |                                                                                                    |                |

# محور آموزش

|                            |          | آموزش حداکثر : ۲۰ جمع کل : ۱۰                            |
|----------------------------|----------|----------------------------------------------------------|
|                            |          | - آموزش ضمن خدمت <mark>حداکثر : ۱۰</mark> جمع کل : ۱۰  — |
|                            | لتياز ١٥ | دوره های آموزشی ضمن خدمت ارتقاء شغلی 😯 ۱۰۰               |
|                            | ىتياز ە  | دوره های آموزشی ضمن خدمت فرهنگی و عمومی 🚱 🔹 🛛            |
|                            |          | انتقال تجارب شغلی 😮 ہ                                    |
|                            |          | - کسب موفقیت ویژه حداکثر : ۲۰ جمع کل : ۰ —               |
| کسب موفقیت ویژه            |          |                                                          |
|                            |          | 🖨 افزودن 🛛 حداکثر : ۲۰ جمع کل : ۰                        |
| صی 🚱 حداکثر: ۱۰ جمع کل: ۰۰ | یا تخصم  | - تدریس در زمینه شغل مورد تصدی در دوره های عمومی         |
|                            | ىتياز ە  | تدریس در دوره های عمومی و تخصصی 🚱 🔹 ه                    |
|                            | ىتياز ە  | تدریس واحدهای درسی در دانشگاهها 😯 \land ه                |
|                            | ىتياز ە  | تدریس در کارگاه و دوره آموزشی بدون اخذ مجوز 😯 🔥 💿 ام     |

- در محور آموزش همان طور که در تصویر فوق مشاهده می کنیم چهار نوع شاخص داریم:
- شاخص اول: مربوط به شاخص آموزش ضمن خدمت که سیستم به صورت خودکار ساعت دورههای آموزش را از سیستم آموزش دریافت و محاسبه کرده و درج مینماید و فقط امکان نمایش وجود دارد. در صورت مغایرت ساعات آموزشی حتماً با رابط ارزیابی عملکرد واحد تماس بگیرید.
  - ۵ شاخص دوم: مربوط به انتقال تجارب شغلی می باشد که توسط فرد امتیاز داده می شود (حداکثر ۳ امتیاز).
- شاخص سوم: جهت درج کسب موفقیتهای ویژه، پس از وارد شدن در پنجره مربوطه و باز کردن کشوی عنوان نسبت
   به انتخاب گزینه مورد نظر اقدام می گردد.
- شاخص چهارم: مربوط به محور تدریس میباشد در محل تدریس بر حسب توضیحات ساعت تدریس و یا واحد تدریس
   در بندهای مشخص شده درج می گردد. بار گذاری فایل ضمیمه پس از درج شماره و تاریخ گواهی انجام گردد.
  - محور رضایتمندی

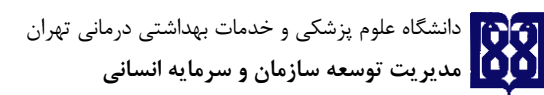

راهنمای سامانه ارزیابی عملکرد کارکنان دانشگاه

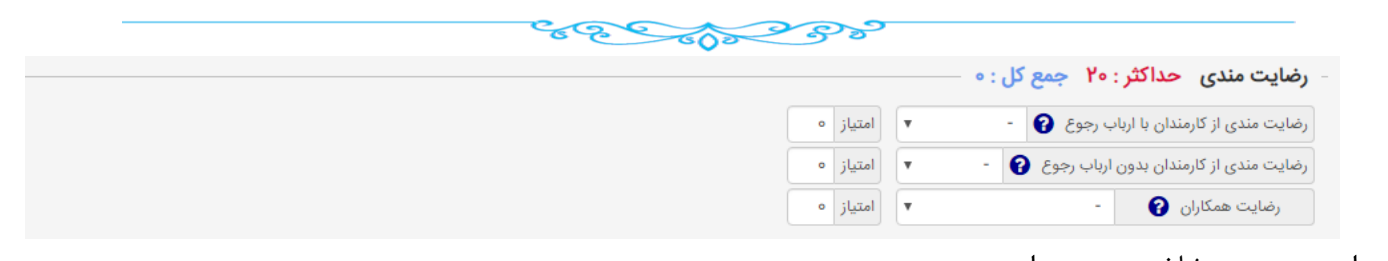

در این محور سه شاخص وجود دارد: ۱- رضایت مندی از کارمندان با ارباب رجوع ۲- رضایتمندی از کارمندان بدون ارباب رجوع لازم به ذکر است هر یک از پرسنل فقط امتیاز یکی از دوبند بالا را دریافت خواهند کرد. ۳- رضایت همکاران در پایان جهت تایید نهایی فرم و ارسال جهت ارزیابی کننده از "ثبت اطلاعات و ارسال به مرحله بعدی جهت بررسی " استفاده می گردد. جهت ثبت موقت فرم از "ثبت اطلاعات "استفاده می کنیم. آیکون " انصراف از ثبت اطلاعات " جهت عدم درج و ذخیره اطلاعات استفاده می شود.

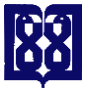

#### Ce 2 000 33

| تكميل فرم كاركنان پشتيبانى                             |
|--------------------------------------------------------|
| صفحه مربوط به فرم کارکنان پشتیبانی شامل دو بخش میباشد: |
| الف:شاخصهای اختصاصی ب:شاخصهای عمومی                    |
|                                                        |

| ى | نصاص | أحن | ںھای | شاخم | •  |
|---|------|-----|------|------|----|
|   | 10   | 1   | ACL  | 15 1 | 11 |

| تعیین اولویت برای انجام کارها 🔹                                                      |
|--------------------------------------------------------------------------------------|
| انجام وظایف و برنامه های محوله بنحو مطلوب ه                                          |
| انجام امور طی بازه های زمانی تعیین شده 🔹                                             |
| توضيحات                                                                              |
| - کیفیت انجام کار حداکثر : ۲۰ جمع کل : ۰                                             |
| دقت در انجام امور محوله •                                                            |
| پیگیری کامل کارها و وظایف محوله تا انتها ه                                           |
| یافتن روشهایی جهت ارائه بهتر خدمات 🔹                                                 |
| تبعیت از الزامات تعیین شده و استفاده از روشهای استاندارد و بروز جهت ارائه بهتر خدمات |
| در دسترس بودن و پاسخگویی به موقع به مسئولین                                          |
| توضيحات                                                                              |
| دانش اطلاعات و مهارتهای شغلی حداکثر : ۱۰ جمع کل : ۰                                  |
| درك موقعیت و شرایط موجود و توانایی در انجام وظایف و مسئولیتها ه                      |
| بررسی و حل مسائل و مشکلات و ارائه راهکار 。                                           |
| ما الله الله الله الله المالة المالة المالة الله الله الله الله الله الله الله ا     |
| بکارئیری وسائل و تجهیزات شغلی به طور مناسب •                                         |

که هرکدام از این محورها شاخصهایی در نظر گرفته شده است .که کارمند می بایست در کادرهای خالی نمرات صورت خود اظهاری برای هر شاخص برای خودش درج نماید.

**نکته**: در صورتی که موس بر روی هر کادر خالی برود امتیاز حداقل و حداکثر را نمایش میدهد.

انجام وظایف و برنامه های حداقل ه حداکثر ۳ 🔹 ه

شاخصهای عمومی

شاخصهای عمومی جهت کارکنان پشتیبانی به شکل زیر میباشد که دارای سه محور همانند سایر کارکنان میباشد اما با شاخصهای متفاوت

| 62 60                            | 200                                                                                                    |
|----------------------------------|----------------------------------------------------------------------------------------------------|
|                                  | - خلاقیت و نوآوری حداکثر : ۱۵ جمع کل : ۰                                                                                                    |
|                                  | ارائه پیشنهاد برای بهبود انجام وظایف                                                                                                    |
|                                  | 🚭 افزودن حداکثر : ۷ جمع کل : ۰                                                                                                    |
|                                  | - دریافت تشویقها حداکثر : ۱۵ جمع کل : ۰                                                                                                    |
| تشويقات انتخاباتى                | تشويقات                                                                                                    |
| 滑 افزودن 🔰 حداکثر : ۶ جمع کل : ۰ | 🖧 افزودن حداکثر : 🕼 جمع کل : •                                                                                                    |
|                                  | آموزش ضمن خدمت 😧 ۴ وجع کار : ۹<br>- رضالتهندی، جداکث : ۴۹ جمع کار : ۹                                                                                                    |
|                                  | رهایت نظم و انضباط اداری (ع) - بعضع (ن) ( )<br>رمایت نظم و انضباط اداری (ع) - با امتیاز ( )<br>تطابق با تغییر و پذیرش روشهای جدید جهت انجام کارها (ع) - با امتیاز ( )<br>رضایت همکاران (ع) - با امتیاز ( ) |

- محور اول خلاقیت و نوآوری است که شامل ۳ شاخص می باشد: پیشنهادات، تشویق ها
- آموزش ضمن خدمت: آموزش ضمن خدمت که سیستم به صورت خودکار از سامانه آموزش دورهها را تغذیه و در فرم محاسبه مینماید.
- محور رضایتمندی شامل: ۱ رعایت نظم و انظباط اداری۲ تطابق با تغییر و پذیرش روشهای جدید جهت انجام
   کارها ۳ رضایت همکاران

Ce 2 000 33

# ارسال فرم ارزشیابی

پس از تکمیل فرم مربوطه، ارزیابی شونده بر روی گزینه ثبت اطلاعات و ارسال جهت بررسی کلیک مینماید .در پنجره انتخاب گیرنده اول، باید رابط ارزشیابی واحد محل خدمت انتخاب گردد.

| رضایت مندی          | کسب موفقیت ویژه : • | آموزش : ۱۳        | ابتکار و خلاقیت : ۱۰<br>: ۲۰ | می : <b>۴۳</b>      | خص عمو                            | ):∘۴۹ شا                                     | شاخص اختصاصی                                             | جمع کل : ۸۳                                                    |
|---------------------|---------------------|-------------------|------------------------------|---------------------|-----------------------------------|----------------------------------------------|----------------------------------------------------------|----------------------------------------------------------------|
|                     |                     |                   |                              | 1                   | امتیاز ۱۰<br>امتیاز ۲             | ۹۱<br>۶ 🚱 و                                  | خدمت ارتقاء شغلی 😧<br>خدمت فرهنگی و عمومی                | دوره های آموزشی ضمن<br>دوره های آموزشی ضمن                     |
|                     |                     |                   |                              |                     |                                   | مع کل : • 🗕                                  | ۳<br>ه حداکثر : ۲۰ ج                                     | انتقال تجارب شغلی •<br>- کسب موفقیت ویژد                       |
|                     |                     |                   | ، موفقیت ویژه                | کسب                 |                                   |                                              |                                                          |                                                                |
|                     | ×                   |                   |                              |                     |                                   |                                              | ب گیرنده اول                                             | انتخا 👘                                                        |
|                     |                     | 2                 | یرنده اول اقدام نمایید       | ں انتخاب گ<br>بررسی | انید برای<br>دگان اول<br>رسال جهت | ی نشده میتو<br>جستجو در گیرنا<br>انصراف از ا | رنده اول مشخص<br>نتخاب گیرنده اول<br>ت و ارسال جهت بررسی | - تدریس در گیا<br>تدریس در دور<br>تدریس واحده<br>تدریس در کارز |
|                     |                     |                   |                              |                     |                                   |                                              |                                                          | رضایت مند                                                      |
|                     |                     |                   |                              |                     | امتياز •                          | <b>v</b>                                     | با ارباب رجوع 😮 -                                        | رضایت مندی از کارمندان                                         |
|                     |                     |                   |                              |                     | امتياز ۱۰                         | عالى 🔻                                       | بدون ارباب رجوع 😮                                        | رضایت مندی از کارمندان                                         |
|                     |                     |                   |                              |                     | امتياز ۱۰                         | Y                                            | عالى                                                     | رضایت همکاران 🕜                                                |
| سراف از ثبت اطلاعات | ثبت موقت اطلاعات    | له بعدی جهت بررسی | ثبت اطلاعات و ارسال به مرحا  |                     |                                   |                                              |                                                          |                                                                |

# ارسال فرم ارزیابی عملکرد بعد از ویرایش مجدد به رابط

.. \land

زمانیکه رابط جهت تکمیل و یا ویرایش فرم ارزیابی فرم را به کارمند ارجاع می دهد از مراحل ذیل جهت ویرایش و ارسال مجدد فرم به رابط استفاده نمائید:

| خانه <b>۲۰۰</b> ۱ " در سمت راست بالا صفحه کلیک نموده تا صفحهای به شکل زیر نمایان گردد .<br>سامانهها و سیستمهای مدیریتی | وی ایکون" شکل<br>ا                                                                  |
|----------------------------------------------------------------------------------------------------|-------------------------------------------------------------------------------------|
| ارزیابی عملکرد                                                                                                    | ہے کارتایل<br>می کے<br>می کارتایلمن<br>∟ می کارتایل پیامھا<br>ا_ سی سامھاہ دیافتہ ا |
| دسترسی سریع                                                                                                    | پیامهای ارسالی<br>منذ مقد اندافت                                                    |
| صندوق پیام ها                                                                                                    | لیے اعلاقوا باریتک<br>∳ € ایزارهای شخصی<br>ای دفترچه تلفن سازمانی<br>لی یادآوری ها  |

سپس گزینه اسناد من سمت راست را انتخاب نمائید:

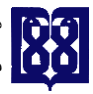

|                                 |                    | 66           | 500 500            | 5             |                           |                                                                                   |
|---------------------------------|--------------------|--------------|--------------------|---------------|---------------------------|-----------------------------------------------------------------------------------|
|                                 |                    |              |                    |               | 💿 درحال بررسی 🔘 بررسی شده | انظیمات کاربری   💫 تغییر 💄<br>کلمه عبور                                           |
| جزئيات                          | توضیحات<br>اختصاصی | شماره ملی    | نام و نام خانوادگی | تاريخ درخواست | نوع درخواست               | 🖶 کارتابل                                                                         |
| 📡 Ø 🚋                           |                    | °ዾኯኯኯኯኯ<br>፝ | دا کاملی زادہ      | ۱۳۹۸/۰۳/۲۴    | ارزیابی عملکرد            | 🗙 🕹 کارتابلمن                                                                     |
| 💌 نمایش ۱ تا ۱ از مجموع ۱ رکورد | اندازه صفحه ۱۰     |              |                    | << <          |                           | لیے استاد من<br>لیے کی کارتابل پیامها<br>لیے پیامهای دریافتی<br>لیے مندوق بازیافت |
|                                 |                    |              |                    |               |                           | <ul> <li>عرب ابزارهای شخصی</li> <li>دفته مه تافید ساندانی</li> </ul>              |
|                                 |                    |              |                    |               | _                         | i یادآوری ها                                                                      |

سپس روی ردیف ارزیابی عملکرد کلیک کنید تا ردیف انتخاب شود و دکمه های ذیل برای شما فعال گردد:

|                                   |                    |                    | رابط بعد از ویرایش مجدد فرم | کرد + ارسال به ر | + ویرایش فرم ارزیابی - ارزیابی عمل |                                      |
|-----------------------------------|--------------------|--------------------|-----------------------------|------------------|------------------------------------|--------------------------------------|
| جزئيات                            | توضیحات<br>اختصاصی | شماره ملی          | نام و نام خانوادگی          | تاريخ درخواست    | نوع درخواست                        | 📥 کارتابل<br>مد<br>✔ 🂑 کارتابلمن     |
| 💫 Ø 🚋                             |                    | <u>፨</u> ፑየነምγዮየ»۶ | ندا کاملی زادہ              | 1298/07/24       | ارزیابی عملکرد                     | ـــ 🛃 استاد من 🌔                     |
| ا ◄ نمایش ۱ تا ۱ از مجموع ۱ رکورد | اندازه صفحه        |                    |                             | ~                |                                    | ــــــــــــــــــــــــــــــــــــ |
|                                   |                    |                    |                             |                  |                                    | 🔸 🖋 ابزارهای شخصی                    |
|                                   |                    |                    |                             |                  |                                    | 畠 دفترچه تلفن سازمانی                |
|                                   |                    |                    |                             |                  |                                    | 🔔 یادآوری ها                         |

جهت ویرایش فرم ارزیابی عملکرد دکمه ویرایش فرم ارزیابی را انتخاب کنید و نسبت به تغییر اطلاعات و نهایتاً تأیید توسط دكمه ثبت موقت اقدام نمائيد. جهت ارسال به رابط از دكمه **ارسال به رابط بعد از ويرايش مجدد فرم** استفاده نمائيد.

# تائيد نمره ارزيابي عملكرد

ضمناً پس از امتیازدهی فرم توسط ارزیابی کننده و تائیدکننده و اعلام از سوی واحد، کلیه کار کنان باید نسبت به تائید فرم اقدام نمایند.

در صورت تایید تیک تایید نمره ارزیابی زده شود و در صورت اعتراض تیک اعتراض به نمره ارزیابی زده و در صورت داشتن مستند پیوست و در شرح اعتراض توضیح داده شود و پس از بررسی فرم توسط تاییدکننده، مجدداً به ارزشیابی کننده جهت تایید ارسال خواهد شد.

.

دانشگاه علوم پزشکی و خدمات بهداشتی درمانی تهران مدیریت توسعه سازمان و سرمایه انسانی

# گامهای فرآیند ارزیابی عملکرد سالیانه کارکنان و مدیران غیرهیأت علمی دانشگاه

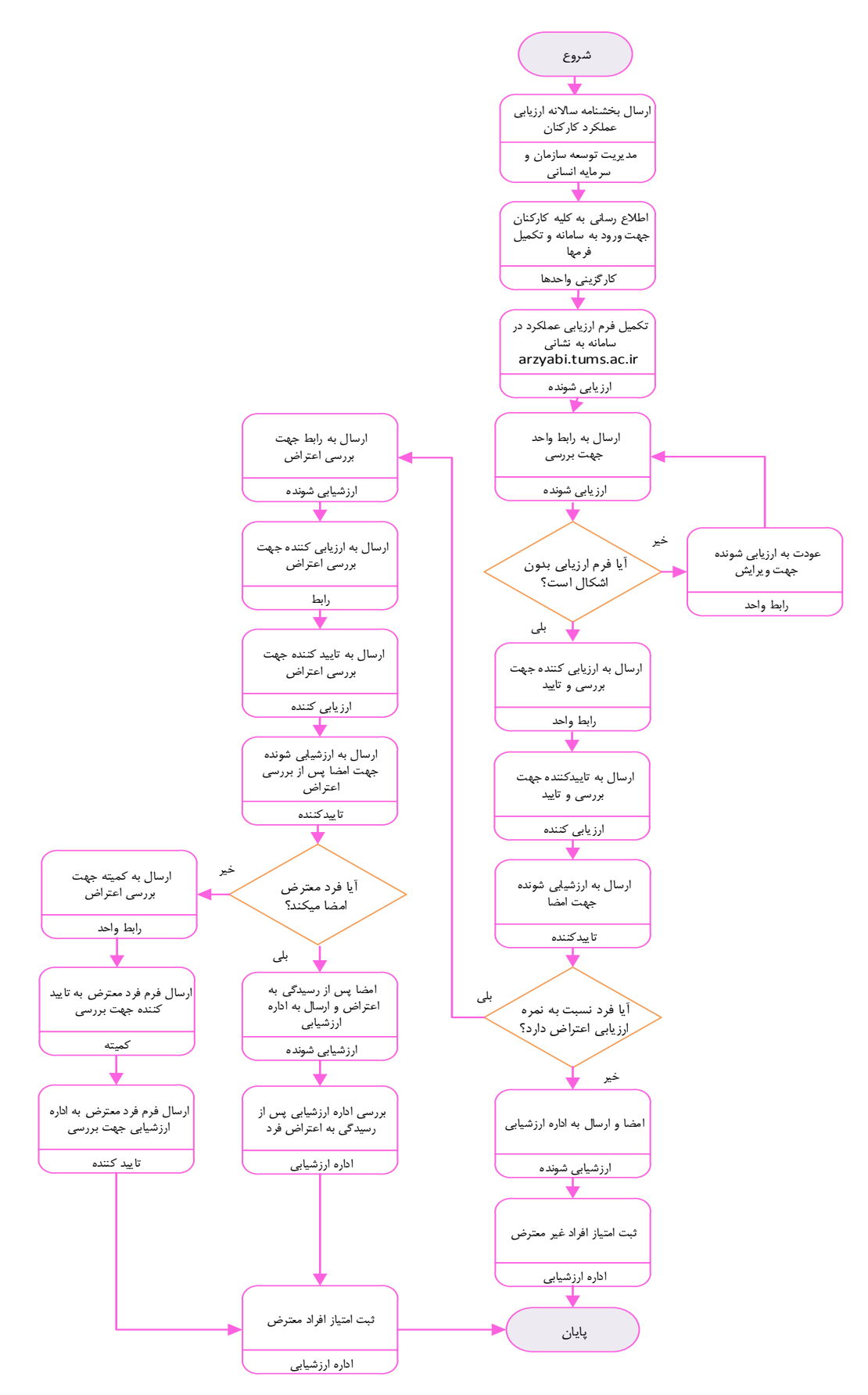